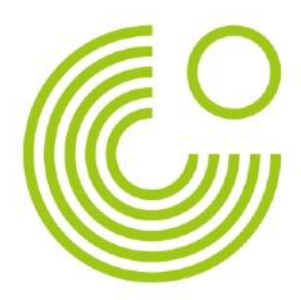

## **GLOGSTER**

## ANLEITUNG

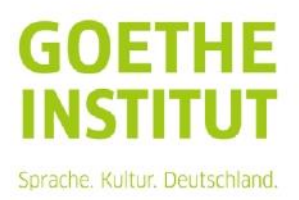

Seite 2 Glogster

## GLOGSTER

Mit dem benutzerfreundlichen Web2.0-Werkzeug www.glogster.com lassen sich schnell, einfach und kostenlos schöne informative und interaktive Poster erstellen, in denen Texte, Bilder, Animationen, Videos, Klänge, Töne und Musik integriert werden können. So können Sie und Ihre Lerner die im Unterricht behandelten Themen auch plakativ veranschaulichen. Man kann aber natürlich auch seine Gefühle und Stimmung ausdrücken, hierbei sind der Kreativität kaum Grenzen gesetzt. Diese multimedialen Poster werden "Glogs" genannt.

Um mit Glogster arbeiten zu können, ist eine Registrierung nicht unbedingt notwendig. Klicken Sie einfach auf der Startseite auf "**Create Glog**".

Sie können sich aber natürlich registrieren und so auch für Ihre Schüler Schüler-Accounts anlegen. Es lohnt sich!

Klicken Sie auf www.glogster.com, um sich bei Glogster sofort kostenlos anzumelden. Füllen Sie bitte das Registrierungsformular aus.

| poster yourself                               |                                                                           |
|-----------------------------------------------|---------------------------------------------------------------------------|
| Register                                      | Already registered?                                                       |
| Nickname:                                     |                                                                           |
| Password:                                     | Nickname: nickname                                                        |
| Confirm password:                             | Password:                                                                 |
| E-mail:                                       | Remember me on this computer.                                             |
| $\hfill\square$ Remember me on this computer. |                                                                           |
| First name:                                   | Forgot your password?                                                     |
| Last name:                                    | What is Glogster?                                                         |
| Birthday: January 💌 1 💌 2011 💌                | • Mix graphics, photos, videos, music and text into slick                 |
| Gender: 🔘 Female 🔘 Male                       | Glogs. Glog yourself every day!                                           |
| Country: Country                              | • Amaze your friends - send others links to your Glogs.                   |
| Country Select Country                        | <ul> <li>Pimp your profile! - share your creations on Myspace,</li> </ul> |

Bald danach bekommen Sie eine E-Mail von Glogster, mit der Adresse Ihrer Glogster-Seite. Tragen Sie bitte Ihren Benutzernamen und Passwort ein und klicken Sie auf **"Sign in"**.

Nach der Anmeldung können Sie sofort einen "Glog" erstellen, indem Sie auf den Button "Create new Glog" klicken.

Seite 3 Glogster

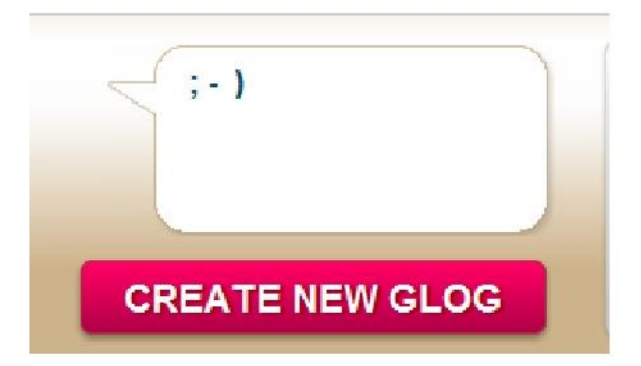

Probieren Sie aus, wie man die Elemente verschieben und bearbeiten kann. Man kann nicht viel falsch machen, weil das, was Ihnen nicht gelungen ist, immer gelöscht werden kann. (Eimersymbol)

Sie können am Anfang z.B. auch alle Textbausteine löschen.

Die Werkzeugleiste ist die wichtigste Bearbeitungshilfe für Glogster. Mit **"Wall"** verändert man den Hintergrund der gesamten Seite. Über die Menüs **"Graphics"** und **"Image"** können Sie Bilder einfügen, mit den Menüs **"Text"**, **"Videos"** und **"Sound"** können Sie Ihre Texte, Videos, Töne, Dokumente einfügen und selbst malen **("Draw"**). Sämtliche Elemente können gedreht und verschoben werden und externe Quellen können auch verwendet werden, wie z.B. Youtube oder eine andere Webadresse.

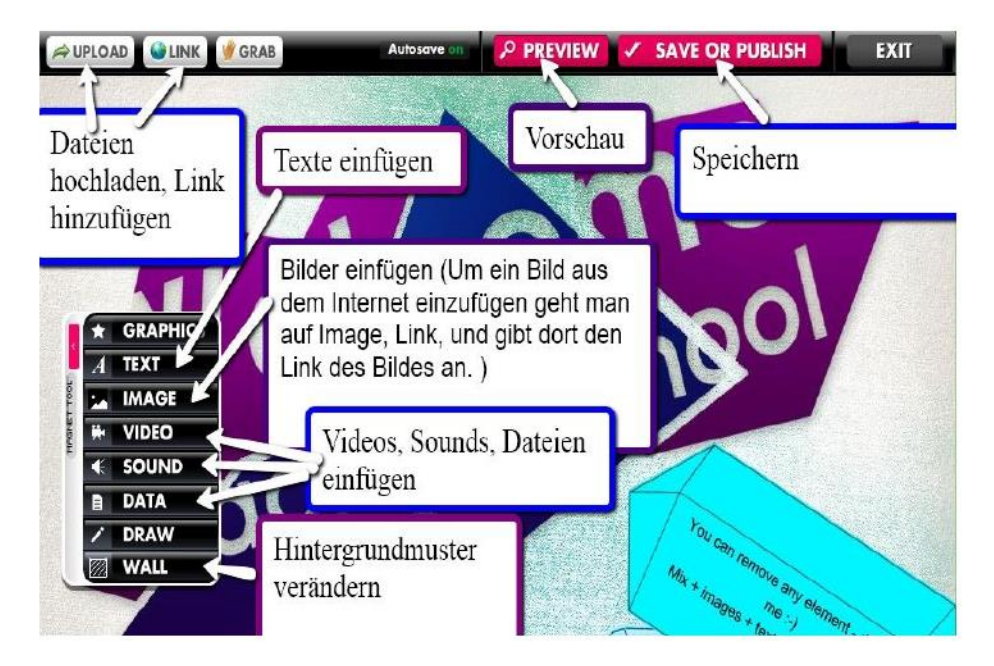

Wenn Sie Texte einfügen, sollen Sie auf **"Edit"** klicken. Wenn Sie auf **Ab1** klicken, können Sie eine andere Schriftart, -größe, -farbe einstellen. Wenn Sie **"Arial (latin all)"** wählen, können Sie auch Umlaute eintippen.

Seite 4 Glogster

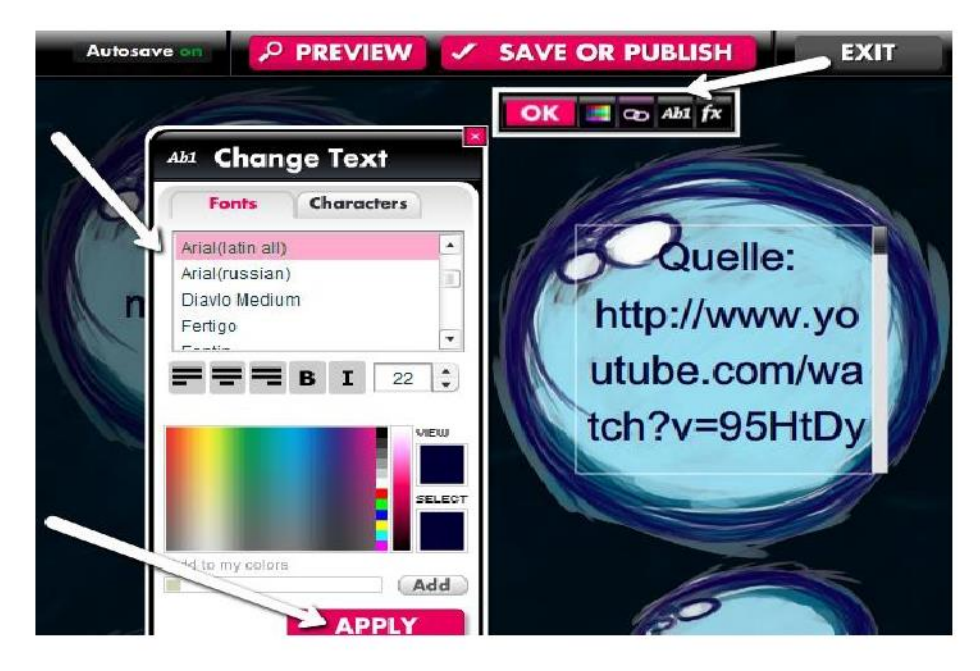

Mit **"Apply"** bestätigen Sie immer die Auswahl. Bereits eingefügte Elemente können aber immer wieder nachträglich bearbeitet werden.

Sobald Sie fertig sind, klicken Sie auf "Save or Publish".

Benennen Sie Ihren Glog und tippen Sie auch die Tags unten ein. Wählen Sie **"School"** aus und entweder **"Finished"**, wenn Sie fertig sind oder **"Unfinished"**, wenn Sie später wieder daran arbeiten möchten. Ein Glog kann nach Fertigstellung privat oder öffentlich abgespeichert werden. Wenn er privat abgespeichert ist, kann er nur über den direkten Link aufgerufen werden, er kann aber auch als Geschenk, d.h. als Grußkarte versendet oder einfach als digitales Poster abgespeichert werden. Der Glog ist via Embed-Code auch in die eigene Webseite einbindbar. Seite 5 Glogster

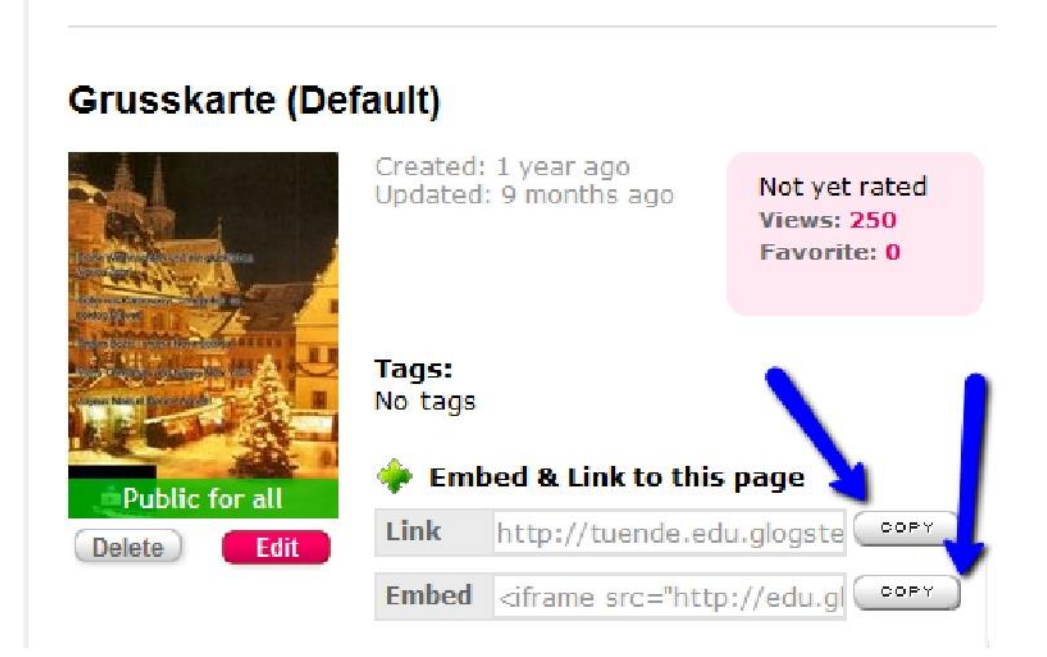

Im Deutschunterricht kann man Glogster auch sehr gut einsetzen - im Prinzip für alles, wofür man auch sonst Plakate macht: Präsentation von Gruppenarbeitsergebnissen, visuelle Unterstützung bei Vorträgen, Zusammenfassung und visuell ansprechende Präsentation der wichtigsten Inhalte zu einem Thema (Feste, Kleidung, Mode, Wohnen, Schule, Stadt, Land, Familie, Freizeit, Party, Reisen, Ferien, Musik, Filme...), aber auch für Steckbriefe (z.B. Vorbild, Lieblingsschauspieler, Lieblingsband...), Grußkarten mit Audio und Video, usw.

Zur Zusammenarbeit im Klassenverband gibt es auch das Tool Edu.<u>Glogster. Meh</u>r darüber finden Sie hier.

Viel Spaß und Erfolg beim Ausprobieren!

\*Bildquelle der verwendeten Bilder: www.glogster.com Seite 6 Glogster

Goethe-Institut e. V. Bereich 44 Dachauerstraße 122 80637 München Deutschland

T +49 89 1 23 45-0 F +49 89 1 23 45-0 info@goethe.de